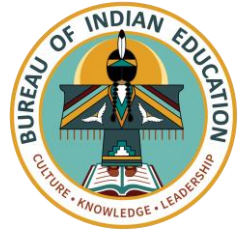

## Logging into Schoology the *e*LMS

**Family Instructions** 

**First Time Setup:** If this is your first time logging in as a parent, go to <u>https://app.schoology.com/register.php?type=parent</u>. Then in the text field, enter the access code provided by your child's instructor. Select **Continue** to create your username and password.

**Regular Login:** Follow the instructions below to sign into and use your guardian account in Schoology, the *e*LMS.

1. Open a web browser and go to <u>https://app.schoology.com/login</u>

| ć | https://app.schoology.com/login                                                                                         |                                                                                                    |        |                                                                                          |                                                 |                   |
|---|----------------------------------------------------------------------------------------------------|----------------------------------------------------------------------------------------------------|--------|------------------------------------------------------------------------------------------|-------------------------------------------------|-------------------|
|   |                                                                                                    | S schoology                                                                                               |        |                                                                                          |                                                 |                   |
|   |                                                                                                    |                                                                                                    |        | Sign in to Schoold<br>All fields are required<br>Email or Username<br>Password<br>Log in | Forgot your pass<br>SSO t<br>or<br>Scan QR Code | word              |
|   | Enter your usernam the appropriate field                                                                                | e and password in<br>ds.                                                                                  | ſ      | Sign in to Sch                                                                           | oology                                          |                   |
|   | In the field for School<br>begin typing the nar<br>school and then sele<br>If two of the school'<br>select the one with | ol or Postal code,<br>ne of your child's<br>ect it when it appears.<br>s name appear,<br>the green arrow. | 2<br>3 | parentdemo                                                                               | al Code<br>chool<br>Forgot ye                   | ۲<br>Dur password |
|   | Select <b>Login</b> .                                                                                                   |                                                                                                    | 4      | Log III                                                                                  |                                                 | SSO Login         |
| • | On your first login, g<br>for navigation and s<br>to learn more.                                                        | o through the tips<br>elect <b>Next</b> after each                                                        |        |                                                                                          | or<br>Scan QR Co                                | de                |